## **Ratios Plus - Ratios**

#### **Select Active Ratios**

This option allows you to select the ratios that you want calculated for the client selected. All ratios are categorized one of five groups. To deselect all ratios within any of these groups, you can use the check box next to each of the main groups. You can also deselect individual ratios by using the check box next to each ratio.

| Client Ratios                           |                                 |                           |  |  |  |
|-----------------------------------------|---------------------------------|---------------------------|--|--|--|
| Select Ratios for: Sample Company, Inc. |                                 |                           |  |  |  |
| Activity Analysis Ratios                | Debt & Capital Structure Ratios | ✓ Profitablity Ratios     |  |  |  |
| Times Interest Earned                   | Current Debt to Equity          | Return on Assets          |  |  |  |
| Total Expense                           | Debt to Equity                  | Return on Working Capital |  |  |  |
| Bad Debts Expense                       | ✓ Interest Expense              | Return on Equity          |  |  |  |
| ✓ Turnover of Assets                    | Fixed Asset                     | Return on Sales           |  |  |  |
| Collection Period                       | Debt to Assets                  | Return on Risk            |  |  |  |
| Sales per Customer                      | Equity                          | Gross Margin Factor       |  |  |  |
| Inventory in Days Sales                 | Depreciation Rate               | Break-Even Margin         |  |  |  |
| 🗹 Income Tax Rate                       | Book Value per Share            | Profit Margin             |  |  |  |
| Inventory to Current Assets             | Dividend Rate                   | 🗹 Earning per Share       |  |  |  |
| Accounts Receivable Turnove             | r 🔽 Price to Earnings           |                           |  |  |  |
| Depreciation Expense                    | Net Working Capital             |                           |  |  |  |
| Payment Period                          |                                 |                           |  |  |  |
| Inventory Turnover                      | User-defined Ratios             |                           |  |  |  |
|                                         | User-Defined Ratio #1           | ✓ User-Defined Ratio #6   |  |  |  |
|                                         | User-Defined Ratio #2           | ✓ User-Defined Ratio #7   |  |  |  |
| Current                                 | User-Defined Ratio #3           | ✓ User-Defined Ratio #8   |  |  |  |
|                                         | ✓ User-Defined Ratio #4         | User-Defined Ratio #9     |  |  |  |
| Cash to Total Liabilities               | ✓ User-Defined Ratio #5         | User-Defined Ratio #10    |  |  |  |
|                                         | Sample File Selected            | <u></u> K                 |  |  |  |

#### **User-Defined Ratios Wizard Page 1**

The User-Defined Ratios Wizard allows you setup ten user-defined ratios for the selected client. To complete the wizard, select the user-defined ratio you wish to edit and follow the on-screen prompts.

| User-Defined Ratios Wizard                                                     |                                                                               |                         |        |  |  |
|--------------------------------------------------------------------------------|-------------------------------------------------------------------------------|-------------------------|--------|--|--|
| L L                                                                            | User-Defined Ratios Wizard                                                    |                         |        |  |  |
| This option will allow you to create or change any of the user-defined ratios. |                                                                               |                         |        |  |  |
| т                                                                              | To proceed, select the user-defined ratio you would like to create or change: |                         |        |  |  |
|                                                                                | <ul> <li>Accumulated Depr to Fixed Asset</li> </ul>                           | OUser-Defined Ratio #6  |        |  |  |
|                                                                                | OUser-Defined Ratio #2                                                        | OUser-Defined Ratio #7  |        |  |  |
|                                                                                | OUser-Defined Ratio #3                                                        | OUser-Defined Ratio #8  |        |  |  |
|                                                                                | OUser-Defined Ratio #4                                                        | OUser-Defined Ratio #9  |        |  |  |
|                                                                                | OUser-Defined Ratio #5                                                        | OUser-Defined Ratio #10 |        |  |  |
|                                                                                |                                                                               |                         |        |  |  |
|                                                                                |                                                                               |                         |        |  |  |
|                                                                                |                                                                               |                         |        |  |  |
| CANCEL                                                                         |                                                                               |                         | NEXT > |  |  |

# **Ratios Plus - Ratios**

## **User-Defined Ratios Wizard Page 2**

Page two is where you enter the name and description of the User-Defined Ratio previously selected.

| User-Defined Ratios Wizard                                                             |   |
|----------------------------------------------------------------------------------------|---|
| Ratio Name & Description                                                               |   |
| New Ratio Name:                                                                        |   |
| Accumulated Depr to Fixed Assets                                                       |   |
| New Ratio Description:                                                                 |   |
| Compares tha amount of accumulated depreciation to the gross amount of fixed assets re |   |
|                                                                                        |   |
|                                                                                        |   |
|                                                                                        |   |
|                                                                                        |   |
|                                                                                        |   |
|                                                                                        |   |
|                                                                                        |   |
|                                                                                        |   |
| CANCEL < BACK NEXT >                                                                   | 1 |
| CANCEL < BACK NEXT >                                                                   | ] |

# **Ratios Plus - Ratios**

### **User-Defined Ratios Wizard Page 3**

Page three is where the ratios is created. Select numerators and denominators along with operators to devise your own ratio.

| User-Defined Ratios Wizard |                                                                                                    |  |  |  |
|----------------------------|----------------------------------------------------------------------------------------------------|--|--|--|
|                            | Ratio Formula                                                                                                    |  |  |  |
|                            | Operators Fields                                                                                                    |  |  |  |
|                            | (       Left Parenthesis         )       Right Parenthesis         +       Add         -       Subtract         /       Divide         *       Multiply         ✓       House and the set of the set of |  |  |  |
|                            | Accumulated Depreciation                                                                                                    |  |  |  |
|                            | Fixed Assets                                                                                                    |  |  |  |
|                            | Clear Num. Clear All Clear Den.                                                                                                    |  |  |  |
| CANCEL                     | < BACK NEXT >                                                                                                    |  |  |  |

### **User-Defined Ratios Wizard Page 4**

Once the ratio is complete, you will see a summary of the ratio and a notes field to enter any information pertaining to the ratio. At this point, you may either accept the ratio or go back and make changes.

| User-Defined Ratios Wizard                                                                                              |  |  |
|----------------------------------------------------------------------------------------------------|--|--|
| Ratio Summary & Notes                                                                                                   |  |  |
| Ratio Name:                                                                                                    |  |  |
| Accumulated Depr to Fixed Assets                                                                                        |  |  |
| Ratio Description:                                                                                                    |  |  |
| Compares tha amount of accumulated depreciation to the gross amount of fixed assets re                                  |  |  |
| Ratio Formula:                                                                                                    |  |  |
| Accumulated Depreciation                                                                                                |  |  |
| Fixed Assets                                                                                                    |  |  |
| Ratio Notes: (Appears on the Ratio Information Report!)                                                                 |  |  |
| Indicates the extent to which a company has continued to replace its existing assets with new ones on an ongoing basis. |  |  |
|                                                                                                    |  |  |
| CANCEL < BACK FINISH >                                                                                                  |  |  |